# myguide

Let's Learn About Branch Steps

myguide.org

Click on "Add Step"

| ¢       | Q                                        | ≥ Ⅲ ≡        |  |
|---------|------------------------------------------|--------------|--|
| ←       | Demo                                     | <b>:</b> ₿ ± |  |
|         | Start a new Guide                        |              |  |
| © MyGui | de by EdCast   Privacy & Cookies   Terms |              |  |
|         |                                          |              |  |

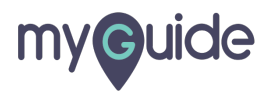

Click on "Branch Step"

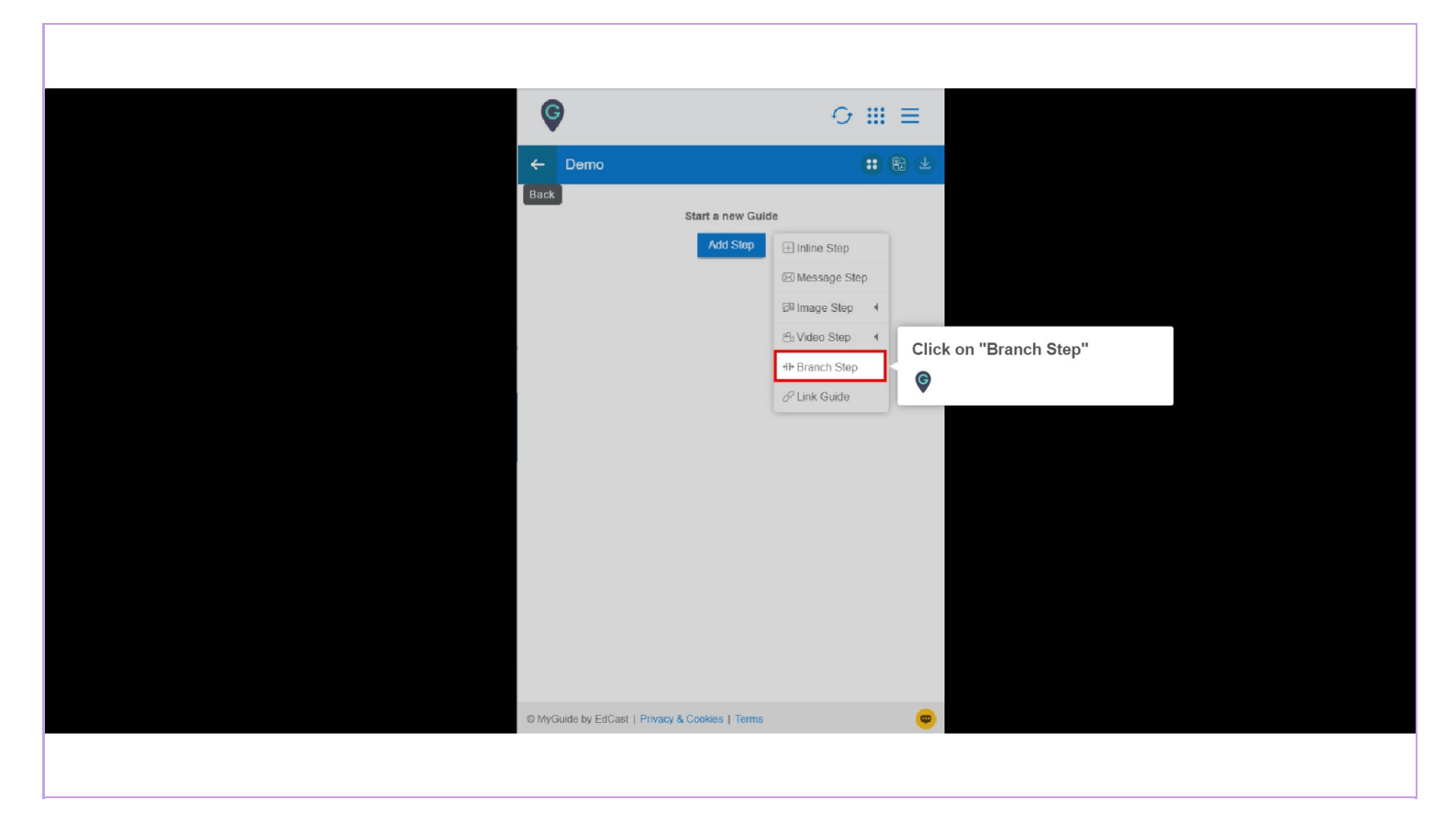

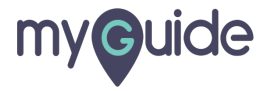

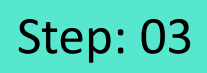

To rename the branch, just click there and type

| Branch Title       Default     Branch 1       When these rules are true, the step | To rename the branch, just click<br>there and type<br>© | × |  |
|-----------------------------------------------------------------------------------|---------------------------------------------------------|---|--|
| Select   Select  Add                                                              | •                                                       |   |  |
|                                                                                   |                                                         |   |  |
|                                                                                   | Done Discard                                            |   |  |
|                                                                                   |                                                         |   |  |

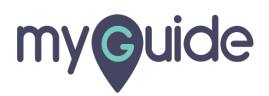

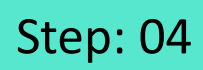

You can add a new branch from here

| Branch Title<br>Default | Branch 1 +                                | You can add a new branch from here | × |  |
|-------------------------|-------------------------------------------|------------------------------------|---|--|
| When these rul          | es are true, the steps will<br>▼ Select ▼ |                                    |   |  |
| (+) Add                 |                                           |                                    |   |  |
|                         |                                           |                                    |   |  |
|                         | Done                                      | Discard                            |   |  |
|                         |                                           |                                    |   |  |

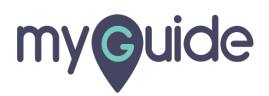

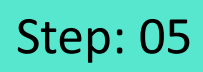

Select a rule from here

|                         | Branch Title                                                                     | × |
|-------------------------|----------------------------------------------------------------------------------|---|
|                         | Default     Branch 1     Image: Height and the steps will divert to this branch. |   |
| Select a rule from here | Select   Select                                                                  |   |
|                         | (+) Add                                                                          |   |
|                         |                                                                                  |   |
|                         |                                                                                  |   |
|                         | Done Discard                                                                     |   |
|                         |                                                                                  |   |
|                         |                                                                                  |   |

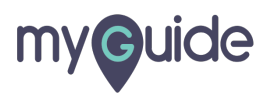

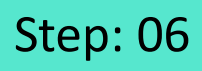

Select an operator from here which will satisfy the condition of the URL that was autopopulated

| Branch Title    | Test • +                                                                                                    | × |
|-----------------|----------------------------------------------------------------------------------------------------|---|
| When these rule | es are true, the steps will divert to this branch.                                                                                                    |   |
| URL<br>(+) Add  | Select<br>Select<br>Equals<br>Not Equals<br>Contains<br>Starts With<br>Ends With<br>Select an operator from here<br>which will satisfy the condition<br>of the URL that was auto-<br>populated<br>© |   |
|                 | Done Discard                                                                                                    |   |
|                 |                                                                                                    |   |

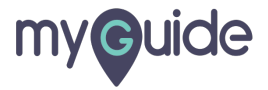

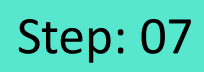

The URL value will autopopulate

| Branch Title   |                                                    | × |
|----------------|----------------------------------------------------|---|
| Default        | Test • +                                           |   |
| When these rul | es are true, the steps will divert to this branch. |   |
| URL            | ▼ Equals ▼ www.google.com ✓ 🗑                      |   |
| (+) Add        | The URL value will autopopulate                    |   |
|                |                                                    | - |
|                |                                                    |   |
|                |                                                    |   |
|                | Done Discard                                       |   |
|                |                                                    |   |
|                |                                                    |   |

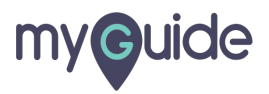

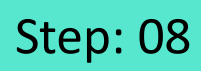

Add a new rule from here

| Branch Title |                                                      | ×        |
|--------------|------------------------------------------------------|----------|
| Default      | Test +                                               |          |
| When these m | ules are true, the steps will divert to this branch. |          |
| URL          | ▼ Equais ▼ www.google.com                            | <b>1</b> |
| (+) Add      | Add a new rule from here                             |          |
|              | Done Discard                                         |          |
|              |                                                      |          |
|              |                                                      |          |

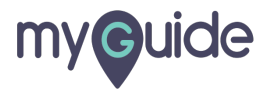

You can delete the rule from here

| Branch Title  | Branch 1 🔻 🕂                                        | ×    |
|---------------|-----------------------------------------------------|------|
| When these ru | les are true, the steps will divert to this branch. |      |
| URL<br>And Or | •         Equals         •                          |      |
| Select        | •     Select     •                                  | here |
| (+) Add       |                                                     |      |
|               |                                                     |      |
|               | Done Discard                                        |      |
|               |                                                     |      |

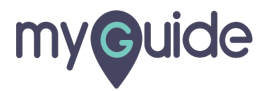

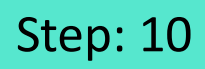

Click the ellipsis to view more options

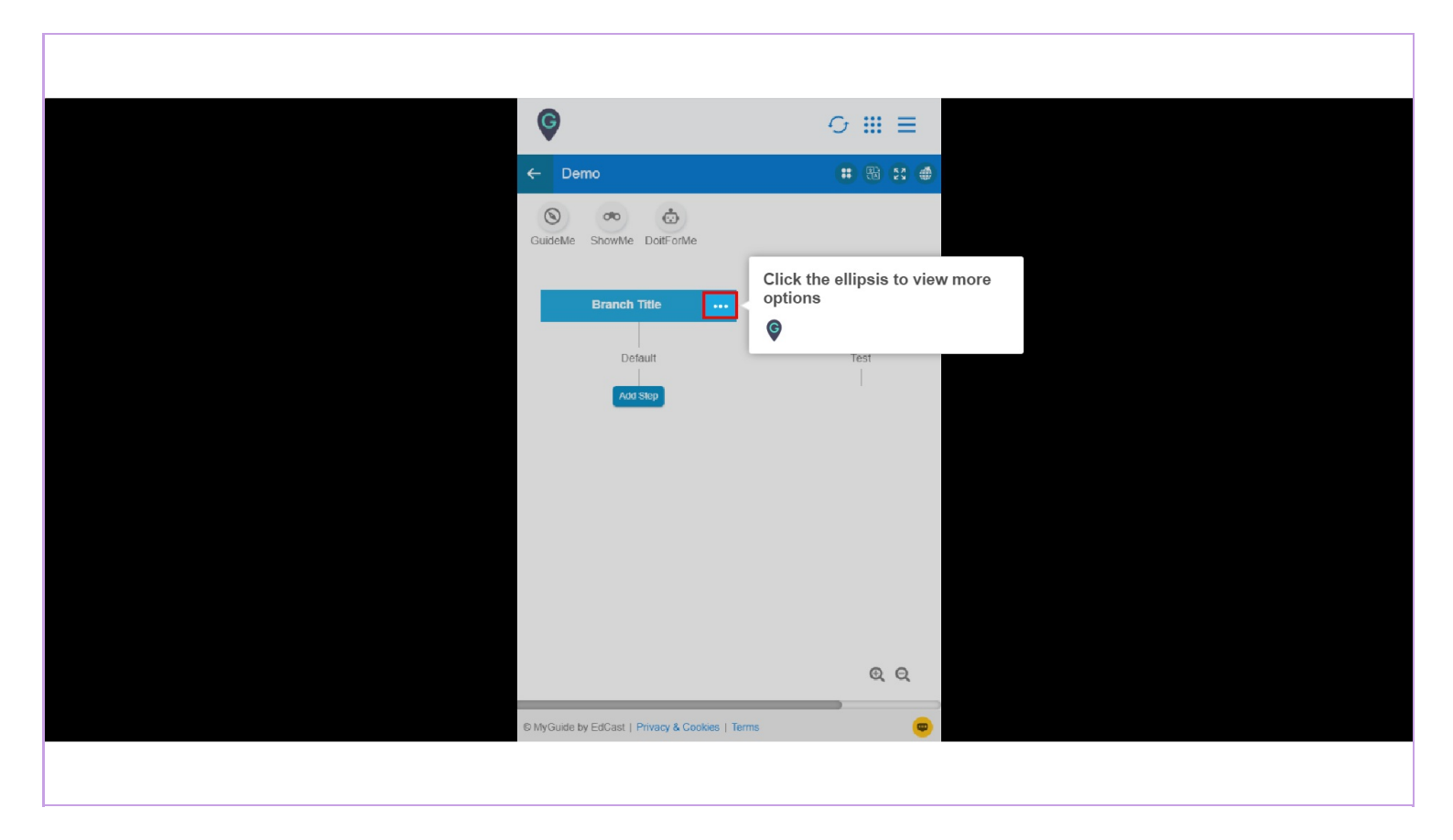

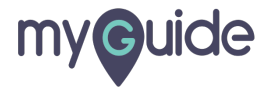

You can "Edit" or "Delete" Branch Title from here

| G                                       | ⊙ Ⅲ ≡                                                |
|-----------------------------------------|------------------------------------------------------|
| ← Demo                                  | : 🔀 😫 🌒                                              |
| SuideMe ShowMe DoitForMe                |                                                      |
| Branch Title<br>C Edit<br>Defr 1 Delete | You can "Edit" or "Delete"<br>Branch Title from here |
|                                         |                                                      |
|                                         |                                                      |
|                                         |                                                      |
|                                         | ତ୍ ତ୍                                                |
| © MyGuide by EdCast   Privacy & Cooki   | is   Terms                                           |
|                                         |                                                      |

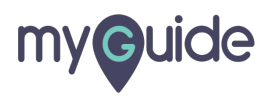

When you hover over the branch line, "Add Step" option appears, click it

| Ģ           |                                               | 0 III                                  | ≡   |  |
|-------------|-----------------------------------------------|----------------------------------------|-----|--|
| ← De        | emo                                           | : 8                                    | 8 🐠 |  |
| GuideMe     | ShowMe DoitForMe                              |                                        |     |  |
|             | Branch Title                                  | Test                                   |     |  |
|             | Add Step                                      |                                        |     |  |
|             | When you hove<br>line, "Add Step"<br>click it | r over the branch<br>' option appears, | 1   |  |
|             | Ģ                                             |                                        |     |  |
|             |                                               |                                        |     |  |
|             |                                               |                                        |     |  |
|             |                                               | C                                      | a a |  |
| © MyGuide I | by EdCast   Privacy & Cookies   Terr          | ms                                     |     |  |
|             |                                               |                                        |     |  |

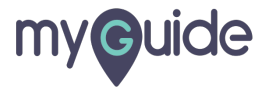

You can select from the options available and you can again choose "Branch Step" and create another branch like that

| Branch Title          Default       Test         Add Step       Image Step         Image Step       Image Step         Image Step       Image Step                                            | ← C Y<br>← C b<br>GuideM | ou can selvailable an<br>Branch Ste<br>ranch like | ect from the optio<br>Id you can again c<br>p" and create and<br>that | ns<br>hoose<br>ther ₿ ● |  |  |
|----------------------------------------------------------------------------------------------------|--------------------------|---------------------------------------------------|-----------------------------------------------------------------------|-------------------------|--|--|
| Default       Test         Add Skep          Message Step          Image Step           Video Step           Link Guide          H+ Branch Step          H+ Merge Branch           WrgGuide by EdCast   Privacy & Cookies   Terms<           (©                                                                                                    |                          | Branch Title                                      |                                                                       |                         |  |  |
| Add Ship       ① Inline Step         ② Message Step       ③         ③ Video Step       4         ④ Video Step       4         ④ Link Guide       4+ Merge Branch         ④ Merge Branch       ④         ④ MyGuide by EdCast   Privacy & Cookies   Terms       (๑)                                                                                                    |                          | Default                                           |                                                                       | Test                    |  |  |
| Image Step         Image Step         Image Step         Video Step         Video Step                                                                                                    |                          | Add Step                                          | Inline Step                                                           |                         |  |  |
| Image Step •         Image Step •                                                                                                    |                          |                                                   | Message Step                                                          |                         |  |  |
| C MyGuide by EdCast   Privacy & Cookies   Terms                                                                                                    |                          |                                                   | Image Step                                                            |                         |  |  |
| ⊘ Link Guide<br>↓ > Branch Step<br>↓ > Merge Branch Q Q © MyGuide by EdCast   Privacy & Cookies   Terms                                                                                                    |                          |                                                   | 🕾 Video Step 🖪                                                        |                         |  |  |
|                                                                                                    |                          |                                                   | 🖉 Link Guide                                                          |                         |  |  |
| Image: Herge Branch         Image: Herge Branch         Image: Herge Bran |                          |                                                   | <ul> <li>III Branch Step</li> </ul>                                   |                         |  |  |
| Q Q<br>© MyGuide by EdCast   Privacy & Cookies   Terms                                                                                                    |                          |                                                   | 4 Merge Branch                                                        |                         |  |  |
| © MyGuide by EdCast   Privacy & Cookies   Terms                                                                                                    |                          |                                                   |                                                                       | ଭ ର                     |  |  |
| e injourie of Edoas Frinandia Cookes Freiris                                                                                                    | © McGuida bu             | EdCast   Rivera                                   | & Cookies   Terms                                                     |                         |  |  |
|                                                                                                    | © MyGuide by E           | Eduast   Privacy                                  | a cookies   terms                                                     | <del>.</del>            |  |  |

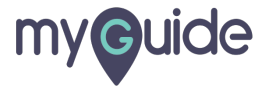

#### This is how Branching looks like!

|       | ©                                         | This is how Branching looks like! | ⊙ Ⅲ ≡   |
|-------|-------------------------------------------|-----------------------------------|---------|
|       | ← Demo                                    | Ģ                                 | • • • • |
|       | SuideMe ShowMe DottForMe                  |                                   |         |
|       | Branch Title                              |                                   |         |
|       | Default Te                                | est                               |         |
|       | Click on "Google Search" Click on "Gmail" |                                   |         |
|       |                                           |                                   |         |
|       |                                           |                                   |         |
|       |                                           |                                   | QQ      |
| India |                                           |                                   |         |

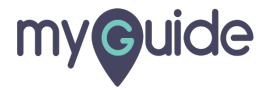

# **Thank You!**

myguide.org

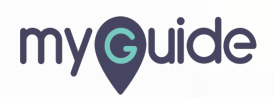